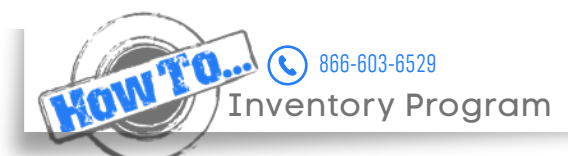

**()** ε Μ Κ Α Υ

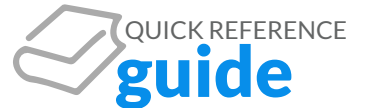

## Change Driver and/or Vehicle Info

Our Vehicle Dashboard is the hub for managing each vehicle's information, including driver assignments.

- Select the Vehicle Dashboard from the Dashboards tab of the main menu
- Search for the vehicle by vehicle number, driver last name, plate or last 8 of the VIN
- From the Actions section on the right side of the page select Update Vehicle to change the client vehicle number, bill sort, cost center, plate info or custom client use fields
- From the Actions section on the right side of the page select Reassign Vehicle to change the driver assignment from one driver to another
- From the Actions section on the right side of the page select Update Current Driver Info to change a driver's address, email, phone number or employee ID

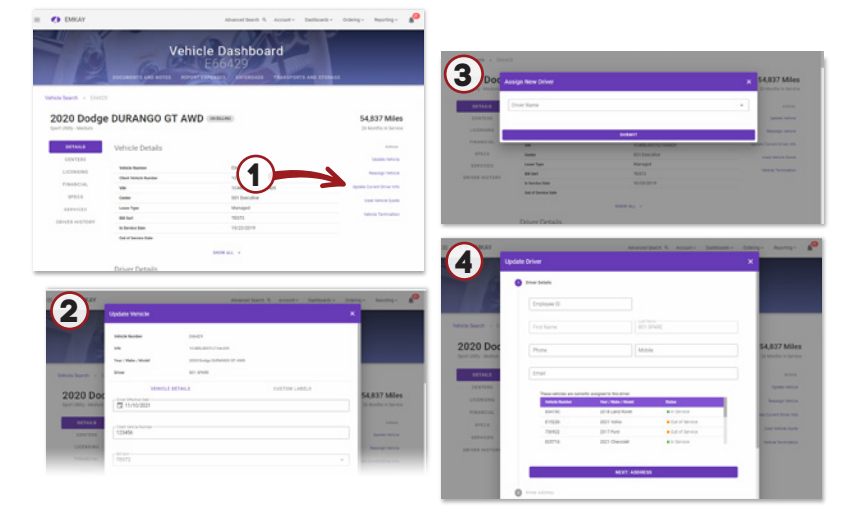

## **Inventory Report**

A quick generating report to show all of the current vehicles in the fleet and their associated information.

- Select Fleet Reports from the Reporting tab of the main menu
- Select the Fleet tab and choose Inventory Report
- Once generated, the fields in the report can be reordered or removed from the report by selecting Select Columns from the purple header
- If needed, narrow your search by year, make, model and cost center by selecting Show Advanced Filters from the header
- To download the report into Excel, select the cloud with the downward facing arrow from the right side of the purple header

| CANAL CANAL                                                                                          |                                   |                                                         | Advanced Search R. Account                           | t - Dashboards - | Ordering - Reports | 197 A                              |
|----------------------------------------------------------------------------------------------------|-----------------------------------|---------------------------------------------------------|------------------------------------------------------|------------------|--------------------|------------------------------------|
|                                                                                                    |                                   | Rep                                                     | orting                                               | HEINE WY 1870    | 1                  |                                    |
| (a                                                                                                   | antary lalaan                     | eport 😰 örder Status Hepo<br>💼 Soci Vate                | nt ) 🔹 Personal Mileage Rep<br>cle Analysis Report ) | ot) (& Aplacen   | nt Analysis Report |                                    |
|                                                                                                    |                                   |                                                         |                                                      |                  |                    |                                    |
| Inventory Report                                                                                     | L)                                | ٩                                                       | , Search                                             |                  |                    |                                    |
| Inventory Report                                                                                     | 1<br>WRS                          | 9                                                       | , Search                                             |                  | non mercart 🍃      | ٥                                  |
| Inventory Report                                                                                     | l<br>was                          | Q<br>E SHOW ADV                                         | L Search<br>AINCED FILTERS -+                        |                  | ton meet >         | •                                  |
| Inventory Report                                                                                     | t<br>win 5<br>Conter Conte        | Q<br>El SHOW ADV<br>Volke familie †                     | L Search<br>ANCED FILTERS ~<br>Clast Version Runder  | Dit last         | EUR HEPOIT >       | •                                  |
| Inventory Report<br>III SELECT COLLIN<br>Colore Noter<br>Conte                                       | Conter Calle                      | E BHOW ADV<br>Visitie Kander †<br>023951                | L Search<br>ANCED FILTERS →<br>Clinit Veters Number  | Sit last         | EXAMPLE 2          | <b>a</b><br>Boart<br>2027          |
| Inventory Report                                                                                     | Conter-Code<br>071<br>032         | Q<br>22 SHOW ADV<br>79685 Kenter 1<br>622951<br>631567  | Search<br>ANCED FILTERS ~<br>Class Veloci Runtur     | 30 Gef           | eon miriet >       | <b>0</b><br>Hold 1<br>2029<br>2029 |
| Inventory Report<br>Base Rot Collar<br>Datame Nanter<br>Data<br>Data<br>Data<br>Data<br>Data<br>Data | Conter-Caste<br>071<br>052<br>052 | 2 BHOW ADV<br>Velas Keer 4<br>628951<br>631567<br>64864 | Search<br>ANCED FILTERS ~<br>Class Verice Rooter     | 20 Set           | EX HEVET >         | 14-04 FV<br>2029<br>2029<br>2029   |

## **Order Status Report**

With manufacturers updating our system daily, check the Order Status Report for the most up-to-date information on the build of your vehicles.

- Select Fleet Reports from the reporting tab of the main menu
- Select the Fleet tab and choose Order Status Report
- Select Run Report
- Once generated, the fields in the report can be reordered or removed from the report by selecting Select Columns from the purple header
- If needed, narrow your search by year, make, model and cost center by selecting Show Advanced Filters from the header
- To download the report into Excel, select the cloud with the downward facing arrow from the right side of the purple header

| Canoda           | THE A                  | S. C. M. M. M. J.                                    | Activities period of Activ                                                | No Democrativ       | ordering + Heltorang + |
|------------------|------------------------|------------------------------------------------------|---------------------------------------------------------------------------|---------------------|------------------------|
|                  |                        | Rep                                                  | orting                                                                    |                     | -                      |
|                  | PLEET ENPEN            | des services safet                                   | TAND TELEMATICS INV                                                       |                     |                        |
| a                | milory Report          | Report 🖉 Order Status Repo                           | n 🍃 Personal Mileage Re                                                   | ot) (& Replacement) | rulysis Report         |
|                  |                        |                                                      |                                                                           |                     |                        |
|                  |                        | Sodivers                                             | de Araysis Report                                                         |                     |                        |
|                  |                        | 👩 Soch versa                                         | de Analysis Report                                                        |                     |                        |
| Inventory Report |                        | () tool vers                                         | de Analysis Report<br>, Search                                            |                     |                        |
| Inventory Report | 015                    | erenteet 🕤                                           | de Anaços Report                                                          |                     | HUN REPORT > G         |
| Inventory Report | ens                    | Q SHOW ADV                                           | de Analysis Report<br>, Search<br>ANCED FILITERS - +                      |                     | EUN REPORT > 🛆         |
| Inventory Report | ens .                  | ind verse<br>و<br>لا SHOW ADV<br>White Renter ?      | de Analysis Report<br>Search<br>ANCED FILTERS ~<br>Dior Induce Render     | RE Sort             | RUN REPORT > C         |
| Inventory Report | ens - Conte Sude - D11 | E sod voor<br>E sod voor<br>E sod voor<br>E sod voor | De Analysis Region<br>, Search<br>ANCED Fil,7EEB →<br>Direr Medice Randor | Bill Start          | RUN REPORT > @         |

## **Add New Driver**

Need to add a driver to the system? The EMKAY site allows you to do this in a flash!

- Select Account from the main menu
- Select the Fleet tab and choose Manage Drivers
- Select Add New Driver from the purple header
- Input the driver's current information and submit

| - Tan Astronom | Manage choolications                                                                                | a Mileage Reporting                                           | A second course                                                                                                    |                         |
|----------------|----------------------------------------------------------------------------------------------------|---------------------------------------------------------------|----------------------------------------------------------------------------------------------------|-------------------------|
|                | Q 5                                                                                                 | uarch                                                         |                                                                                                    |                         |
|                |                                                                                                    |                                                               |                                                                                                    | •                       |
| whiche Number  | Driver Reference Hamilton                                                                           | Brive Let Name O                                              | Driver First Name                                                                                                    |                         |
| 133788         | 900000                                                                                              |                                                               |                                                                                                    |                         |
| £13226         | 350616                                                                                              | BUT SPARE                                                     |                                                                                                    |                         |
| C66386         | 165823                                                                                              | ARCNS.                                                        | ASHLEY.                                                                                                    |                         |
| E11226         | EMKAY                                                                                               |                                                               | Q, Access + Baldwards +                                                                                                    | (interrup - Asperting - |
|                | Add Driver                                                                                          |                                                               |                                                                                                    | ×                       |
|                | 0                                                                                                   | er Details                                                    |                                                                                                    |                         |
|                |                                                                                                    | Engligee 10                                                   |                                                                                                    | 1000                    |
|                |                                                                                                    | Fool Name                                                     | Last Name                                                                                                    |                         |
| _              |                                                                                                    | Those                                                         | Maple                                                                                                    |                         |
| 3              |                                                                                                    | Email                                                         |                                                                                                    |                         |
|                | Manage Devers                                                                                       |                                                               |                                                                                                    |                         |
|                | Aller                                                                                               | 20                                                            | ET. 4004131                                                                                                    |                         |
|                |                                                                                                    |                                                               |                                                                                                    |                         |
|                | 14-4 Fast Autospot<br>16-5 Kontor<br>133764<br>133264<br>133264<br>133264<br>133264<br>113366<br>11 | (a factardadean finite) a fact action<br>• Yange excellutions | (4 fad udstates hills) (4 for fast black bases uts) (4 they<br>+ they establishes) (2 they fast black bases<br>(4 they fast black bases<br>(4 they fast |                         |